# **Import Rollmarker Absences into SIS**

#### Access import absences into SIS

- Log in to SIS
- Go to Lesson Attendance
- Click on Absences
- Double click on Import Absences XML File

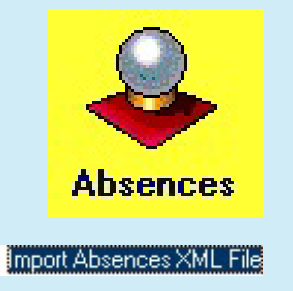

## 2. Import Rollmarker absences

• Find the latest **laabsences** file in the INBOX folder and double click on it.

The file name are always in the format: laabsences\_schoolnumber\_YYYYDDMM\_HHMM

### 3. Review SIS import

- Once the import has completed, review the import and make sure there is no errors.
- If there are errors, you will find them in the location below:
  K:\Keys\schoolnumber\Keys\INTEGRIS\OUTBOX\LAAbse ncesIm portErrors.csv

| Look i | m P INBOX                     | - A A 🛤 🚥 - |              |                                         |
|--------|-------------------------------|-------------|--------------|-----------------------------------------|
| Loonj  |                               |             |              |                                         |
|        | Name                          | Size        | Туре         | Date Modified 🔻                         |
|        | laabsences_4161_20151003_1445 | 773 KB      | XML Document | 3/10/2015 2:46 PM                       |
|        | 🔮 Joondalup PS 2009           | 8 KB        | XML Document | 12/10/2009 1:58 PM                      |
|        |                               | 6 M.D.      | 100          | 100000000000000000000000000000000000000 |

| 14 day records not saved<br>Details of import errors have been saved to the log file: K:\Keys\4153\Keys\INT | regris\outbox | V AAbsences      | Import Fri |
|----------------------------------------------------------------------------------------------------|---------------|------------------|------------|
| Details of import errors have been saved to the log file: K:\Keys\4153\Keys\INT                             | regris\outbox | <b>AAhsences</b> | Import En  |
|                                                                                                    |               |                  | mpor_en    |
| Import Complete at: 15:57.03                                                                                |               |                  | -          |
|                                                                                                    |               |                  | ▶          |

#### TIPS

If a Z or W record was created directly in SIS, RollMarker will not be able to overwrite these codes in the Import process. This may be the reason for the records not saving.

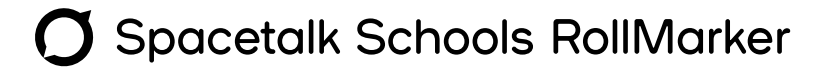

# The Cheat Sheet